|                                       | SECRETARIA DE ESTADO<br>DA SAÚDE GOVERNO<br>DA PARAÍBA |               |  |  |  |  |  |  |  |
|---------------------------------------|--------------------------------------------------------|---------------|--|--|--|--|--|--|--|
| Procedimento Operacional Padrão - POP |                                                        |               |  |  |  |  |  |  |  |
| Secretaria de Estado da Saúde         | N°                                                     | Versão Nº 1.0 |  |  |  |  |  |  |  |
| Gerência de Atenção à Saúde           | Data da revisão: 19/03/2024                            |               |  |  |  |  |  |  |  |
| SaúdeMeet E-SUS                       | Data da aprovação:                                     |               |  |  |  |  |  |  |  |
| TÍTULO Acessar registro do atendimen  | to                                                     |               |  |  |  |  |  |  |  |

Na tela de "Agenda de atendimentos", escolha qual atendimento deseja acessar. Então clique no botão de "detalhes" na coluna de "Ações" da tabela.

| SA  | ÚDE№  | 1EET <b>6</b>                | Bł  | Age | enda | - Doo | cumentos Usuários <del>-</del> Hist | órico Pla   | ntão 👻     |                  |                        | e <mark>sus</mark> | Lisis Homolog<br>Profissional | I |
|-----|-------|------------------------------|-----|-----|------|-------|-------------------------------------|-------------|------------|------------------|------------------------|--------------------|-------------------------------|---|
|     |       | Agenda de atendimentos 💼 7 a |     |     |      |       |                                     |             |            |                  | 7 atendimentos neste d | dia                |                               |   |
| mar | ço 20 | 24                           |     |     | <    | >     | Hoje 🔨                              | > Quinta-Fe | eira 28 de | Março            | Q Buscar por           | Ŧ                  | + Novo agendamento            |   |
| eg  | ter   | qua                          | qui | sex | sáb  | dom   |                                     |             |            |                  |                        |                    |                               |   |
|     |       |                              |     | 1   | 2    | 3     | iciente 🗘                           | Início 🗘    | Fim 0      | Tipo ≎           | Especialidade 🗘        | Status 0           | Ações                         |   |
| 4   | 5     | 6                            | 7   | 8   | 9    | 10    | B Braian Adão                       | 09:30       | 10:30      | Primeira consult | a Dermatologia         | Finalizad          | lo I                          | 0 |
| 1   | 12    | 13                           | 14  | 15  | 16   | 17    | •                                   |             |            |                  |                        |                    |                               | 2 |
| 18  | 19    | 20                           | 21  | 22  | 23   | 24    | Honório QA Consultant               | 10:15       | 10:30      | Retorno          | Dermatologia           | Finalizad          | lo                            | 0 |
| 25  | 26    | 27                           | 28  | 29  | 30   | 31    | Alexia Freitas                      | 10:30       | 10:45      | Retorno          | Dermatologia           | Agendad            | lo → @ (                      | 8 |
|     |       |                              |     |     |      |       | eraldo Luis                         | 10:32       | 10:32      | Interconsulta    | Dermatologia           | Finalizad          | io                            | 0 |
|     |       |                              |     |     |      |       | na Tavares                          | 10:42       | 10:42      | Interconsulta    | Dermatologia           | Finalizad          | io 💽                          | 0 |
|     |       |                              |     |     |      |       | Alexia Freitas                      | 10:45       | 11:15      | Primeira consult | a Dermatologia         | Agendad            |                               | 8 |
|     |       |                              |     |     |      |       | este paciente 8                     | 16:59       | 16:59      | Interconsulta    | Dermatologia           | Em anda            | mento $ ightarrow$            | • |
|     |       |                              |     |     |      |       |                                     |             |            |                  |                        |                    |                               |   |

Você terá acesso aos detalhes do atendimento. Depois clique no botão "Registro do atendimento" para fazer o download.

| údemeet 🗗 🛛 Agenda 👻                                 | Documentos Usuários - Histórico                | Plantão 👻                                     |                                         | (esus                  | Û         | lsis Homolog<br>Profissional |
|------------------------------------------------------|------------------------------------------------|-----------------------------------------------|-----------------------------------------|------------------------|-----------|------------------------------|
| ← Agenda de atendimento                              | 15                                             | Atendimento                                   |                                         |                        |           |                              |
| 28 Interconsulta - Dermatologia<br>MAR 10:42 - 10:42 | Status do atendimento<br>Finalizado            | Dados da<br>consulta                          | Documentos<br>clínicos                  | Documentos de<br>apoio | Anotações | Gravaçã                      |
| Inform                                               | ações adicionais                               | Profissional<br>Nome: Isis He                 | omolog                                  |                        |           |                              |
|                                                      | Nome: Ana Tavares<br>Idade (anos ou meses): 27 | Registro no c<br>Especialidade<br>Prioridade: | onselho: 121212 - AC<br>e: Dermatologia |                        |           |                              |
| A                                                    | Sexo: Não informado                            | Profissional co                               | onvidado<br>s Farias                    |                        |           |                              |
|                                                      | Cartão do SUS: Não informado                   | Registro no c<br>Unidade de S                 | onselho:<br>aúde: HOSPITAL DAS NEVE     | S                      |           |                              |
| 🕹 Regis                                              | stro do atendimento                            | Quadro Clinico                                |                                         |                        |           |                              |
|                                                      |                                                |                                               |                                         |                        |           |                              |